## Handout für das Anfertigen wissenschaftlicher Arbeiten mit MS Word 2016

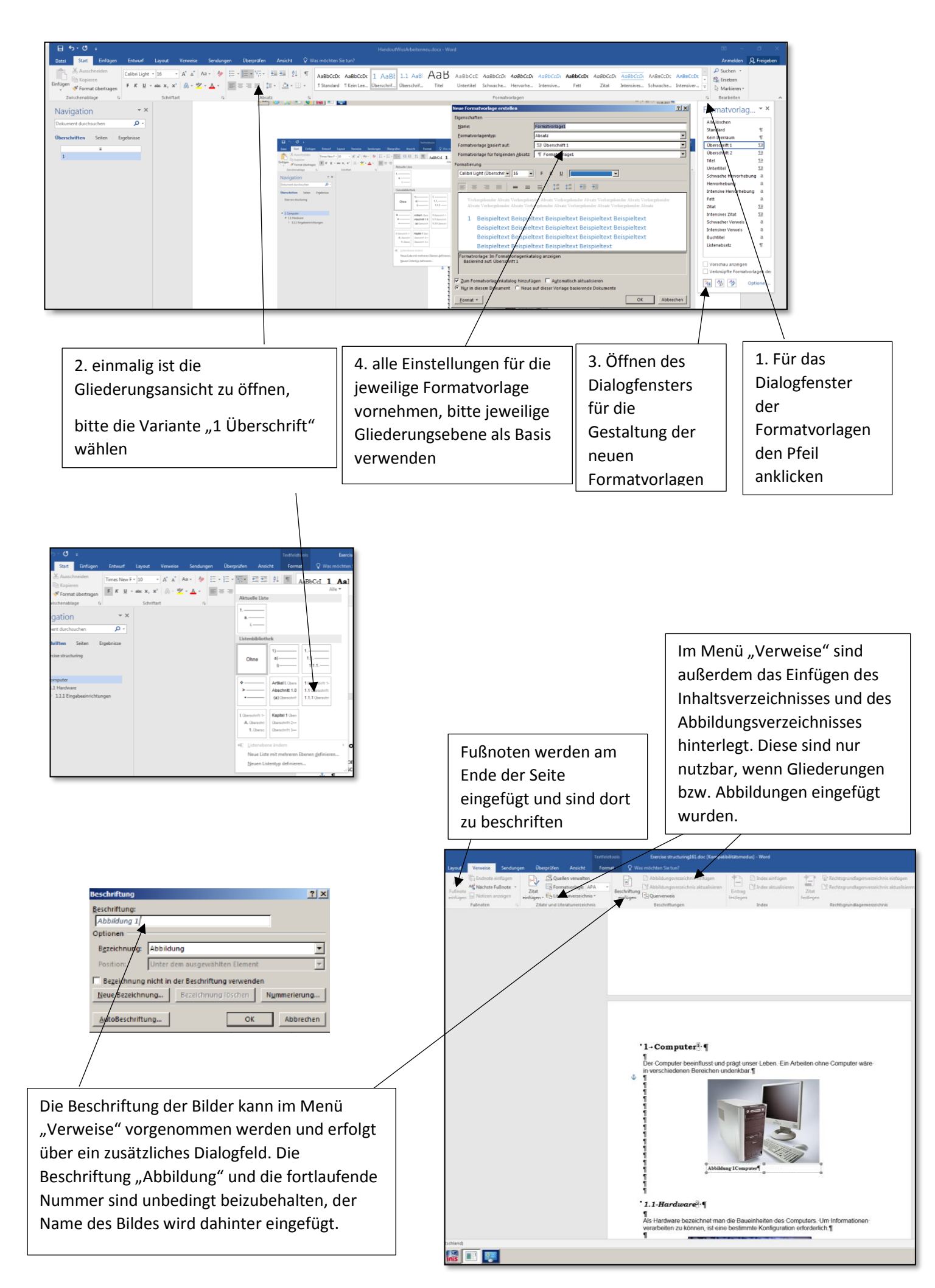

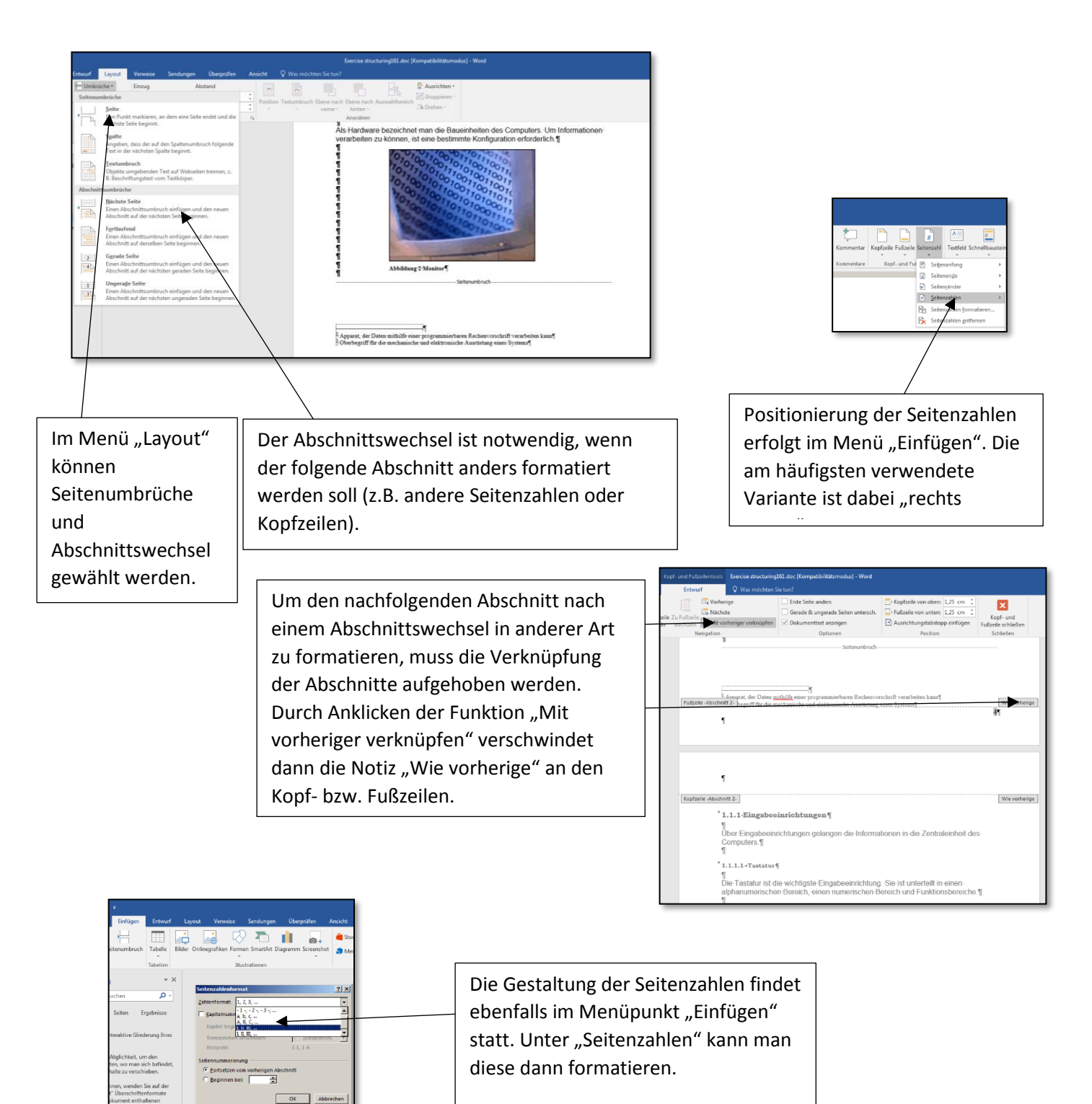

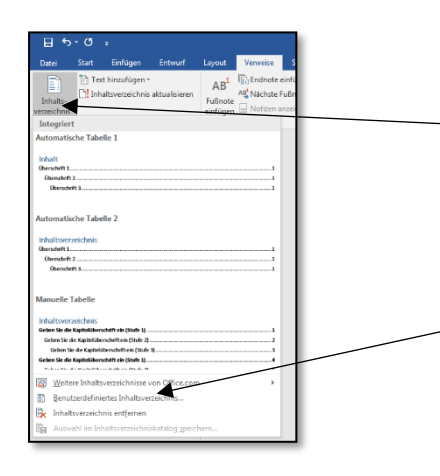

Der Menüpunkt "Verweise" beinhaltet das Inhaltsverzeichnis und das Abbildungsverzeichnis. Das Layout des Verzeichnisses kann dann ausgewählt werden und gegebenenfalls angepasst werden. Nach Fertigstellung der gesamten Arbeit sind die Verzeichnisse mittels "Rechtsklick" nochmals zu aktualisieren